## Hướng dẫn cài đặt Fshare tool - MAC OS

## Cài đặt Fshare tool trên hệ điều hành Mac.

- Bước 1: Download phiên bản Fshare tool với phiên bản cho Mac OS tại https://www.fshare.vn/fsharetool.php
- Bước 2 : Open Fshare Tool vừa mới tải về.

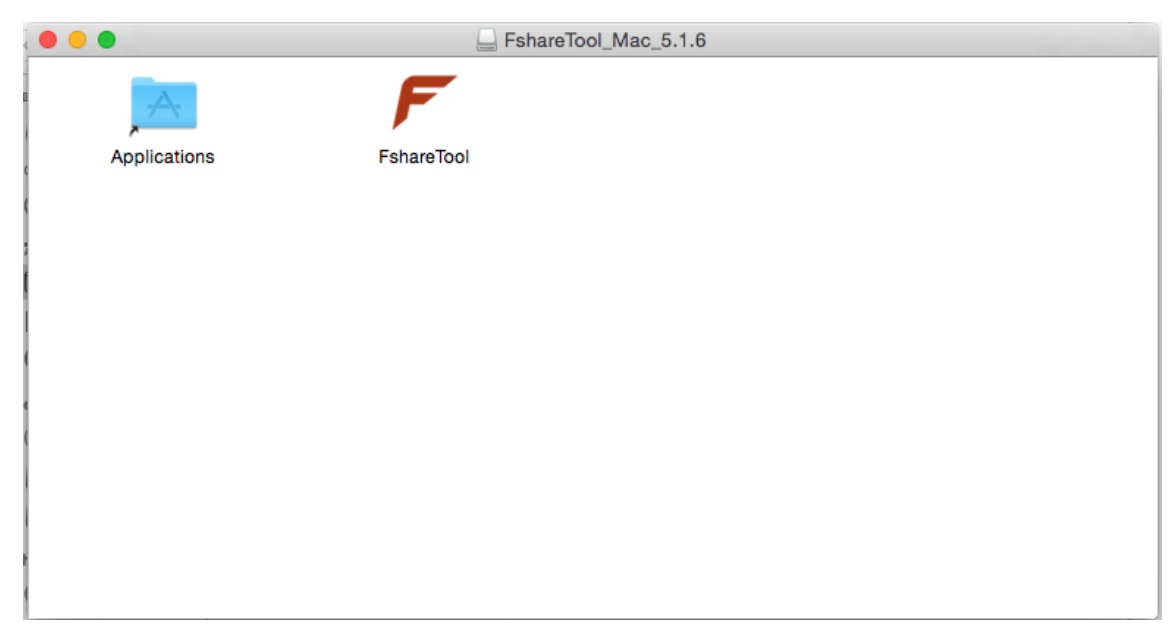

- Bước 3: Kéo thả Fshare Tool vào Applications để cài đặt, như hình sau.

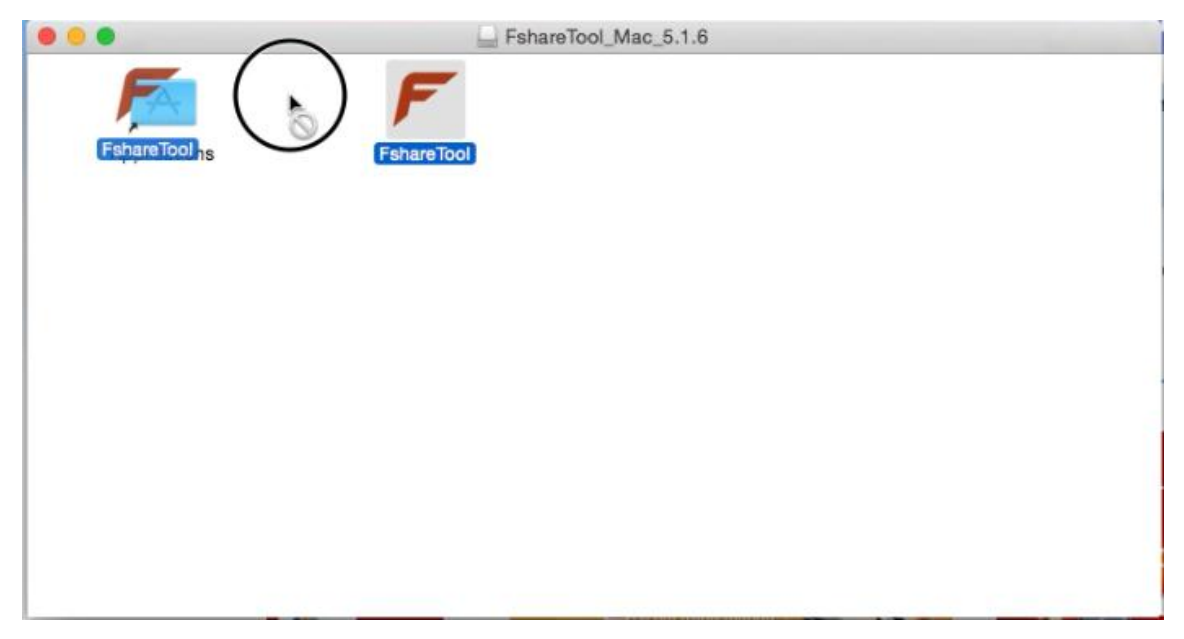